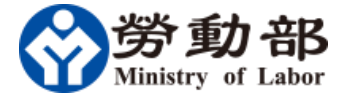

# 商港服務費福利專款管理系統

(現金收支登記簿)

# 填表說明書

# 113年6月26日

| 【目 | 錄】 |
|----|----|
|    |    |

| 壹 | 、系統概述及填表須知                | 1    |
|---|---------------------------|------|
|   | 1.1 系統概述                  | 1    |
|   | 1.2 填表須知                  | 1    |
|   | 1.3 福利專款補助注意事項            | 3    |
| 貳 | 、填寫規定及範例                  | 4    |
|   | 2.1 商港服務費福利專款申請書(含工會基本資料) | 4    |
|   | 2.2 福利專款會員名冊              | 7    |
|   | 2.3 福利專款決算及運用情形(含結存分析表)   | 9    |
|   | 2.4 福利專款教育訓練成果報告          | .14  |
|   | 2.5 福利專款教育訓練經費表           | .17  |
|   | 2.6 福利專款工作計畫書             | . 19 |
|   | 2.7 福利專款歲入歲出預算書           | . 22 |
|   | 2.8 現金收支登記簿               | .25  |

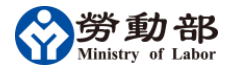

### 壹、系統概述及填表須知

#### 1.1 系統概述

勞動部為受理商港服務費福利專款申請案,落實福利專款之審查、監 督及考核,建置商港服務費福利專款管理系統,以下簡稱本系統。

為配合本系統之導入,自106年起申請商港福利專款補助之工會,請 依本填表說明,填寫所規定申請福利專款之電子表單,並以該電子表 單、相關文件電子檔併同列印出之書面資料,於每年1月31日前, 向各港區所在地之直轄市、縣(市)政府(以下簡稱地方主管機關)提 出申請,各地方主管機關受理申請審核後於1月31日前,轉送本部 審議。

### 1.2 填表須知

- (一)申請福利專款之電子表單
   下載申請福利專款之電子表單,請於「勞動部網站」
   (www.mol.gov.tw)便民服務-表單下載-職工福利(主分類)
   下載。
- (二) 填寫申請福利專款電子表單
  - 1、 福利專款電子檔共有以下 7 個工作表單(EXCEL 格式) :
    - (1). 商港服務費福利專款申請書(含工會基本資料)。
    - (2). 福利專款會員名冊。
    - (3). 福利專款決算及運用情形(含結存分析表)。
    - (4). 福利專款教育訓練成果報告。
    - (5). 福利專款教育訓練經費表。
    - (6). 福利專款工作計畫書。
    - (7). 福利專款歲入歲出預算書。
  - 2、填寫表單注意事項:
    - (1). 請使用系統提供之申請福利專款申請電子表單(Excel 檔)填報。
    - (2). 請依各表單所列填寫說明進行填寫。

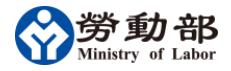

- (3).表單內非填寫區域已設定保護,僅填寫表單紅色區域部分。
- (4).填寫資料完整地方主管機關才能上傳系統,系統將逐欄 進行檢查。
- (5). 數字不可使用全形字(使用半形字)。
- (6). 請勿變更表單結構(不可插入或刪除任一行列)。
- (7). 上傳檔名使用英文檔名(例如:申請年度+統編+類別)
  申請福利專款電子檔: 114\_12345678\_application.xls
  會員大會或理監事會議紀錄: 114\_12345678\_metting.pdf
  福利專款運用補助辦法: 114\_12345678\_method.pdf
- 3、申請單位填寫完申請福利專款電子表單後,須併同檢附會員 大會或理監事會議紀錄電子檔(PDF)檔、會員(代表)大會通 過之商港服務費福利專款運用補助辦法電子檔(PDF)檔及前 開電子檔所列印之書面資料函送地方主管機關審核後,由地 方主管機關函送本部審議。
- (三) 填寫現金收支登記簿電子表單
  - 1、填寫表單注意事項:
    - (1). 請使用系統提供之現金收支登記簿電子表單(Excel 檔) 填報。
    - (2). 請參照表單內參數表選填各項收入及支出之字、號及摘要。
    - (3).表單內非填寫區域已設定保護,僅填寫表單白色區域部分。
    - (4).填寫資料完整地方主管機關才能上傳系統,系統將逐欄 進行檢查。
    - (5). 數字不可使用全形字(使用半形字)。
    - (6). 請勿變更表單結構(不可插入或刪除任一行列)。
    - (7). 上傳檔名使用英文檔名(例如:上傳年月+統編+類別)

現金收支簿電子檔:11403\_12345678\_accounting.xls

2、申請單位每年3、6、9及12月底將當年度現金收支記錄提

交地方主管機關審核,審核後由地方主管機關上傳全國勞工 行政整合管理系統。

### 1.3 福利專款補助注意事項

- (一) 自103年起,教育訓練支出比率達40%以上,連續2年未依規定 比率辦理者,次1年度不予分配。
- (二) 急難救助金給付金額每名最高不得超過新台幣6萬元。
- (三) 團體保險額度每人最高以新台幣 100 萬元為限;職災慰問金給 付金額每名最高不得超過新台幣 10 萬元。
- (四) 退休補助金給付金額每名最高不得超過新台幣 15 萬元。
- (五) 福利金給付金額每名最高不得超過新台幣1萬元。
- (六) 行政事務費不得超過當年分配總數10%。

## 貳、填寫規定及範例

## 2.1 商港服務費福利專款申請書(含工會基本資料)

(一) 申請表格式

## OO工會 114年度商港服務費福利專款申請書

| 項目                  | 内容   |
|---------------------|------|
| 申請年度                | 114  |
| 工會名稱                | 00工會 |
| 統一編號                |      |
| 成立日期                |      |
| 解散、合併日期             |      |
| 港區工作性質              |      |
| 帳號戶名                |      |
| 行庫別名稱及帳號            |      |
| 會址                  |      |
| 電話                  |      |
| 傳真                  |      |
| 工會負責人<br>(理事長或常務理事) |      |
| 會員人數                |      |
| 聯絡人                 |      |
| 聯絡人電話               |      |
| 聯絡人電子信箱             |      |

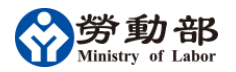

- (二) 填寫說明
  - 1. 除【解散、合併日期】外,所有欄位為必填。
  - 申請年度:依實際申請年度填寫;格式為民國年年年月月日日 (各項申請表單年度自動引用本欄數值,不可輸入低於100)。
  - 3. 工會名稱: 全名(各項申請表單年度自動引用本欄數值)。
  - 4. 統一編號:請輸入正確統一編號(作為資料上傳時檢核依據)。
  - 5. 成立日期:格式為民國年年年月月日日,例如 0840301。
  - 6. 解散、合併日期:無解散或合併者不必填寫;格式同成立日期。
  - 7. 港區工作性質:依實際狀況填寫,最多150個文字。
  - 8. 帳號戶名: 全名。
  - 行庫別名稱及帳號:行庫全名及帳號,例如台灣銀行 OO 分行 000123456789。
  - 10. 會址:郵遞區號(3碼)及住址。
  - 11. 電話、傳真、聯絡人電話:加區域碼及「-」,例如 04-25670000。
  - 12. 工會負責人(理事長或常務理事):人名加職稱。
  - 13. 會員人數:依實際狀況填寫,請寫阿拉伯數字。
  - 14. 聯絡人: 人名。
  - 15. 聯絡人電子信箱:格式為 xxx@xxx.xxx.tw。

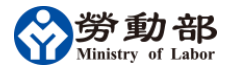

(三) 填寫範例

|                     | 〇〇職業工會<br>114年度商港服務費福利專款申請書 |
|---------------------|-----------------------------|
| 項目                  | 内 容                         |
| 申請年度                | 114                         |
| 工會名稱                | 00職業工會                      |
| 統一編號                | 12345678                    |
| 成立日期                | 0670127                     |
| 解散、合併日期             |                             |
| 港區工作性質              | 碼頭裝卸作業                      |
| 帳號戶名                | OO工會商港服務費福利專款               |
| 行庫別名稱及帳號            | 臺灣銀行00港分行甲存戶123456789022    |
| 會址                  | 111臺中市XX區XX里北XX路XX號         |
| 電話                  | 04-12345678                 |
| 傳真                  | 04-12345678                 |
| 工會負責人<br>(理事長或常務理事) | 黄XX理事長                      |
| 會員人數                | 385                         |
| 聯絡人                 | <u></u> жхх                 |
| 聯絡人電話               | 04-12345678                 |
| 聯絡人電子信箱             | test@gmail.com              |

## 2.2 福利專款會員名冊

## (一) 申請表格式

## 1、 職業工會會員名冊

|     |    |   |    |      |       |       |       | Ē | 前港服務 | 費福 | 00工會<br>利專款 113年度會員名冊 | ł           |              |             |                                          |                         |                |    |
|-----|----|---|----|------|-------|-------|-------|---|------|----|-----------------------|-------------|--------------|-------------|------------------------------------------|-------------------------|----------------|----|
| Г   |    |   |    |      |       | 1     | 1     |   |      |    |                       |             |              | 油用在面目       | 日日今館                                     |                         |                | 1  |
|     | 姓: | 名 | 性別 | 入會日期 | 出生年月日 | 身分證字號 | 電話或手機 | 住 | 址    |    | 職業工會會員之公司或工作場所        | 退休金<br>補助金額 | 急難救助<br>補助金額 | 型問金<br>補助金額 | ■ 200 mm      會員福利     (會員進修、     子女獎助金) | 會員福利<br>(婚喪喜慶、<br>生育補助) | 會員福利<br>(節日禮金) |    |
|     |    |   |    |      |       |       |       |   |      |    |                       |             |              |             |                                          |                         |                |    |
|     |    |   |    |      |       |       |       |   |      |    |                       |             |              |             |                                          |                         | ļ!             |    |
|     |    |   |    |      |       |       |       |   |      |    |                       |             |              |             |                                          |                         |                | 1  |
|     |    |   |    |      |       |       |       |   |      |    |                       |             |              |             |                                          |                         |                | 11 |
|     |    |   |    |      |       |       |       |   |      |    |                       |             |              |             |                                          |                         | I              | ł  |
|     |    |   |    |      |       |       |       |   |      |    |                       |             |              |             |                                          |                         |                | Ł  |
|     |    |   |    |      |       |       |       |   |      |    |                       |             |              |             |                                          |                         |                | 1  |
|     |    |   |    |      |       |       |       |   |      |    |                       |             |              |             |                                          |                         |                | 1  |
|     |    |   |    |      |       |       |       |   |      |    |                       |             |              |             |                                          |                         |                |    |
|     |    |   |    |      |       |       |       |   |      |    |                       |             |              |             |                                          |                         |                | 1  |
|     |    |   |    |      |       |       |       |   |      |    |                       |             |              |             |                                          |                         |                | 1  |
|     |    |   |    |      |       |       |       |   |      |    |                       |             |              |             |                                          |                         |                | 1  |
| ⊢   |    |   |    |      |       |       |       |   |      |    |                       |             |              |             |                                          |                         |                | +  |
| H   |    | - |    |      |       |       |       |   |      |    |                       |             |              |             |                                          |                         |                | Ł  |
|     |    |   |    |      |       |       |       |   |      |    |                       |             |              |             |                                          |                         |                | Ł  |
|     |    |   |    |      |       |       |       |   |      |    |                       |             |              |             |                                          |                         |                | 1  |
|     |    |   |    |      |       |       |       |   |      |    |                       |             |              |             |                                          |                         |                | 1  |
|     |    |   |    |      |       |       |       |   |      |    |                       |             |              |             |                                          |                         |                |    |
|     |    |   |    |      |       |       |       |   |      |    |                       |             |              |             |                                          |                         |                |    |
|     |    |   |    |      |       |       |       |   |      |    |                       |             |              |             |                                          |                         | ļ!             |    |
|     |    |   |    |      |       |       |       |   |      |    |                       |             |              |             |                                          |                         |                | 1  |
| ⊢   |    |   |    |      |       |       |       |   |      |    |                       |             |              |             |                                          |                         | <u> </u>       | +  |
| ⊢   |    |   |    |      |       |       |       |   |      |    |                       |             |              |             |                                          |                         |                | 1  |
|     |    |   |    |      |       |       |       |   |      |    |                       |             |              |             |                                          |                         |                | Ł  |
|     |    |   |    |      |       |       |       |   |      |    |                       |             |              |             |                                          |                         |                | 1  |
|     |    |   |    |      |       |       |       |   |      |    |                       |             |              |             |                                          |                         |                | 1  |
| I È |    |   |    |      |       |       |       |   |      |    |                       |             |              |             |                                          |                         |                |    |
| ΙĒ  |    |   |    |      |       |       |       |   |      |    |                       |             |              |             |                                          |                         |                | 1  |
|     |    |   |    |      |       |       |       |   |      |    |                       |             |              |             |                                          |                         |                | 1  |
|     |    |   |    |      |       |       |       |   |      |    |                       |             |              |             |                                          |                         | l              | +  |
| ⊢   |    |   |    |      |       |       |       |   |      |    |                       |             |              |             |                                          |                         |                | +  |
|     |    |   |    |      |       |       |       |   |      |    |                       |             |              |             |                                          |                         | l              | 1  |
| -   |    |   |    |      |       | -     |       |   |      |    |                       |             |              |             |                                          |                         |                | 1  |
|     |    |   |    |      |       | 1     |       |   |      |    |                       |             |              |             |                                          |                         |                | 1  |
|     |    |   |    |      |       |       |       |   |      |    |                       |             |              |             |                                          |                         |                | 1  |
|     |    |   |    |      |       |       |       |   |      |    |                       |             |              |             |                                          |                         |                |    |
|     |    |   |    |      |       |       |       |   |      |    |                       |             |              |             |                                          |                         |                |    |
|     |    |   |    |      |       |       |       |   |      |    |                       |             |              |             |                                          |                         |                | 1  |
|     |    |   |    |      |       |       |       |   |      |    |                       |             |              |             |                                          |                         |                | 1  |
| -   |    |   |    |      |       |       |       |   |      |    |                       |             |              |             |                                          |                         |                | +  |
|     |    |   |    |      |       | 1     | I     |   |      |    |                       |             |              |             |                                          |                         |                | 1  |

# 2、企業工會會員名冊

|                  |     |    |      |       |       | <u></u> 帝 洪 祀 教 書 対 言 | 00工會<br>印度款 112年度金昌夕平                 | L           |              |             |                  |                 |                |
|------------------|-----|----|------|-------|-------|-----------------------|---------------------------------------|-------------|--------------|-------------|------------------|-----------------|----------------|
| _                |     |    |      |       |       | 间他服务其他                | ●●●●●●●●●●●●●●●●●●●●●●●●●●●●●●●●●●●●● | Γ           |              |             |                  |                 |                |
|                  |     |    |      |       |       |                       |                                       |             |              | 補助項         | 目及金額<br>命員以利     | 命昌辺利            |                |
|                  | 姓 名 | 性別 | 入會日期 | 出生年月日 | 身分證字號 | 電話或手機                 | 住址                                    | 退休金<br>補助金額 | 急難救助<br>補助金額 | 慰問金<br>補助金額 | (會員進修、<br>子女獎助金) | (婚喪喜慶、<br>生育補助) | 會員福利<br>(節日禮金) |
| F                |     |    |      |       |       |                       |                                       |             |              |             |                  |                 |                |
| ŀ                |     |    |      |       |       |                       |                                       |             |              |             |                  |                 |                |
| ŀ                |     |    |      |       |       |                       |                                       |             |              |             |                  |                 |                |
| Ē                |     |    |      |       |       |                       |                                       |             |              |             |                  |                 |                |
| $\left  \right $ |     |    |      |       |       |                       |                                       |             |              |             |                  |                 |                |
| ŀ                |     |    |      |       |       |                       |                                       |             |              |             |                  |                 |                |
| t                |     |    |      |       |       |                       |                                       |             |              |             |                  |                 |                |
| F                |     |    |      |       |       |                       |                                       |             |              |             |                  |                 |                |
| ┢                |     |    |      |       |       |                       |                                       |             |              |             |                  |                 |                |
| ŀ                |     |    |      |       |       |                       |                                       |             |              |             |                  |                 |                |
| h                |     |    |      |       |       |                       |                                       |             |              |             |                  |                 |                |
|                  |     |    |      |       |       |                       |                                       |             |              |             |                  |                 |                |
| ┢                |     |    |      |       |       |                       |                                       |             |              |             |                  |                 |                |
| ŀ                |     |    |      |       |       |                       |                                       |             |              |             |                  |                 |                |
| ŀ                |     |    |      |       |       |                       |                                       |             |              |             |                  |                 |                |
|                  |     |    |      |       |       |                       |                                       |             |              |             |                  |                 |                |
| ┝                |     |    |      |       |       |                       |                                       |             |              |             |                  |                 |                |
| ŀ                |     |    |      |       |       |                       |                                       |             |              |             |                  |                 |                |
| h                |     |    |      |       |       |                       |                                       |             |              |             |                  |                 |                |
|                  |     |    |      |       |       |                       |                                       |             |              |             |                  |                 |                |
| ┢                |     |    |      |       |       |                       |                                       |             |              |             |                  |                 |                |
| ŀ                |     |    |      |       |       |                       |                                       |             |              |             |                  |                 |                |
| ŀ                |     |    |      |       |       |                       |                                       |             |              |             |                  |                 |                |
| Ľ                |     |    |      |       |       |                       |                                       |             |              |             |                  |                 |                |
| ┢                |     |    |      |       |       |                       |                                       |             |              |             |                  |                 |                |
| ŀ                |     |    |      |       |       |                       |                                       |             |              |             |                  |                 |                |
| ŀ                |     |    |      |       |       |                       |                                       |             |              |             |                  |                 |                |
|                  |     |    |      |       |       |                       |                                       |             |              |             |                  |                 |                |
|                  |     |    |      |       |       |                       |                                       |             |              |             |                  |                 |                |
| +                |     |    |      |       |       |                       |                                       |             |              |             |                  |                 |                |
| ŀ                |     |    |      |       |       |                       |                                       |             |              |             |                  |                 |                |
| Ē                |     |    |      |       |       |                       |                                       |             |              |             |                  |                 |                |
| F                |     |    |      |       |       |                       |                                       |             |              |             |                  |                 |                |
| +                |     |    |      |       |       |                       |                                       |             |              |             |                  |                 |                |
| ŀ                |     |    |      |       |       |                       |                                       |             |              |             |                  |                 |                |
| t                |     |    |      |       |       |                       |                                       |             |              |             |                  |                 |                |

- (二) 填寫說明
  - 1. 所有欄位為必填,年度欄位自動顯示。
  - 2. 姓名:人名。
  - 3. 性别:點選本欄位右側出現下拉選項,請選男或女。
  - 入會日期、出生年月日:格式為民國年年年月月日日,例 1040301。
  - 身分證字號:請正確填寫,本國人填身分證字號,外國人請 輸入工作(居留)證號碼。
  - 6. 電話或手機:加區域碼及「-」,如04-25670000 或 0918-000000。
  - 7. 地址:欄位最多50個中英數字。
  - 會員受僱之事業單位或工作場所:會員受僱於事業單位者, 請填寫公司名稱;無一定雇主者,請填寫工作場所,最多 50個文字。
  - 9. 補助項目及金額:最多6位數字。

(三) 填寫範例

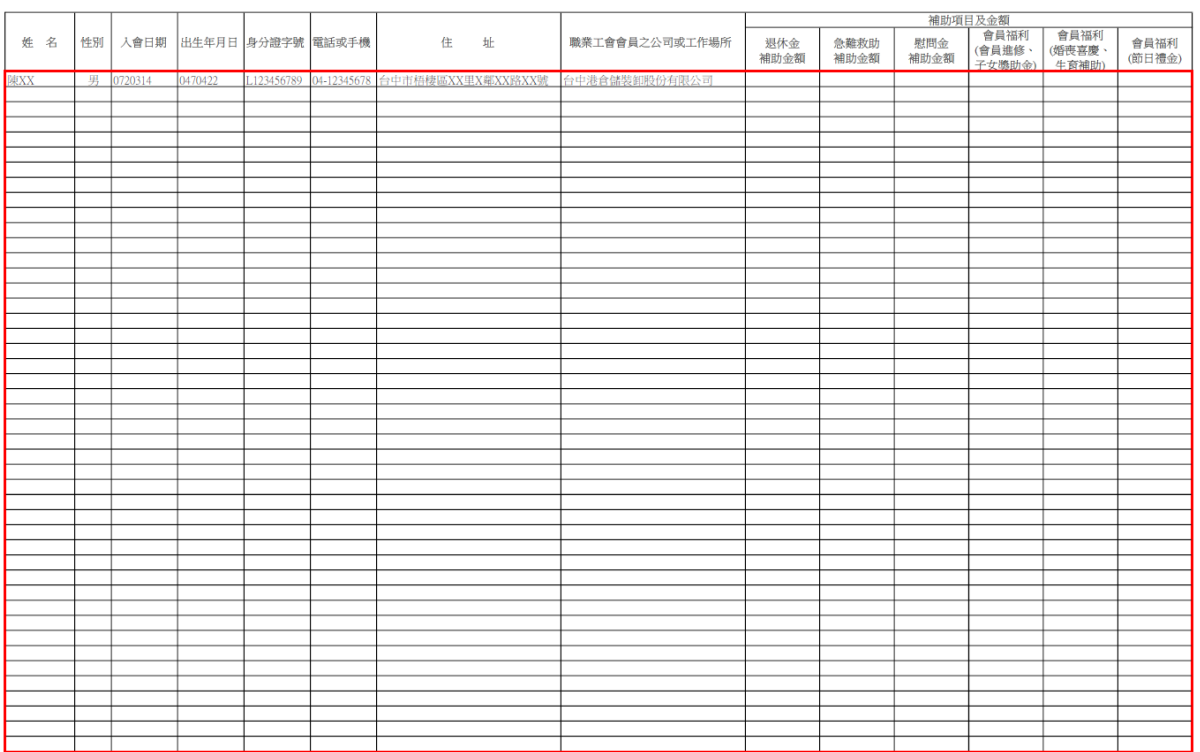

OO職業工會 商港服務費福利專款 113年度會員名冊

### 2.3 福利專款決算及運用情形(含結存分析表)

(一) 申請表格式

## 00工會

## 商港服務費福利專款 113年度決算運用情形

| 113年度歳入                |      |                                                              |
|------------------------|------|--------------------------------------------------------------|
| 項目名稱                   | 決算金額 | 說明                                                           |
| 1、113年度分配款金額           |      |                                                              |
| 2、截至113年度利息收入          |      | <ul> <li>● A:運用於(2)-(4)項</li> <li>● B:運用於(1)-(6)項</li> </ul> |
| 3、其他收入(繳回款、代管款等)       |      |                                                              |
| 4、動支截至上一年112年歷年累積結餘款金額 | 0    |                                                              |
| 合計                     | 0    |                                                              |

上一年度112年歷年累積結餘款剩餘數

| 項目名稱                          |                   | 決算金額  |    |
|-------------------------------|-------------------|-------|----|
|                               | 結餘款金額<br>(包括其他收入) | 分配款金額 | 利息 |
| 1、教育訓練                        |                   |       |    |
| 2、急難救助                        |                   |       |    |
| 3、職業災害團體保險或慰問金(合計)            | 0                 | 0     | (  |
| 3-1、職業災害團體保險                  |                   |       |    |
| 3-2、慰問金                       |                   |       |    |
| 4、退休補助                        |                   |       |    |
| 5、會員福利 (合計)                   |                   | 0     | (  |
| 5-1會員進修、會員子女獎助金等教育獎助          |                   |       |    |
| 5-2婚、喪、喜、慶、生育等補助              |                   |       |    |
| 5-3自強活動、聯誼活動等                 |                   |       |    |
| 5-4春節、中秋、端午、重陽、五一等節日禮券、禮<br>品 |                   |       |    |
|                               |                   |       |    |
| 6、行政事務費                       |                   |       |    |
| 小計                            | 0                 | 0     | (  |
| 總計                            | 0                 |       |    |

第1頁,共2頁

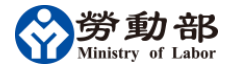

| 截至113年度歷年累積結餘款                | 0       | I        |
|-------------------------------|---------|----------|
|                               | •       |          |
| 113年度商港福利專款受益情形               | 1       | I        |
| 項目名稱                          | 單位      | 場次、時數、人次 |
| 1、教育訓練                        | 場次      |          |
|                               | 課程時數    | c        |
|                               | 受益人次(男) | c        |
|                               | 受益人次(女) | C        |
| 2、急難救助                        | 受益人次(男) |          |
|                               | 受益人次(女) |          |
| 3、職業災害團體保險或慰問金 (合計)           | 受益人次(男) | C        |
|                               | 受益人次(女) | C        |
| 3-1職業災害團體保險                   | 受益人次(男) |          |
|                               | 受益人次(女) |          |
| 3-2慰問金                        | 受益人次(男) |          |
|                               | 受益人次(女) |          |
| 4、退休補助                        | 受益人次(男) |          |
|                               | 受益人次(女) |          |
| 5、會員福利(合計)                    | 受益人次(男) | c        |
|                               | 受益人次(女) | C        |
| 5-1會員進修、會員子女獎助金等教育獎助          | 受益人次(男) |          |
|                               | 受益人次(女) |          |
| 5-2婚、喪、喜、慶、生育等補助              | 受益人次(男) |          |
|                               | 受益人次(女) |          |
| 5-3自強活動、聯誼活動等                 | 受益人次(男) |          |
|                               | 受益人次(女) |          |
| 5-4春節、中秋、端午、重陽、五一等節日禮券、禮<br>म | 受益人次(男) |          |
| μ<br>μ                        | 受益人次(女) |          |
| 5-5其他(書報、雜誌等)                 | 受益人次(男) |          |
|                               | 受益人次(女) |          |
|                               |         |          |

第2頁,共2頁

(二) 填寫說明

勞動部

- 1. 所有欄位必填,年度欄位自動顯示。
- 2. 歲入、決算表金額:最多9位數字。
- 歲入合計、決算表小計、總計及截至顯示年度歷年累積結 餘款,自動加總。
- 4. 受益情形之場次、課程時數、受益人次:最多5位數字。
- 5. 歲入部分:
  - (1) 度分配款金額:輸入顯示年度之分配款。
  - (2) 利息收入:輸入截至顯示年度之歷年累積利息,如運用於(1)-(6)項,教育訓練經費不得低於40%。並請點選A或B,A:運用於(2)-(4)項;B:運用於(1)-(6)項。
  - (3) 其他收入: 輸入繳回款、代管款等其他收入。
  - (4)動支截至上一年度歷年累積結餘款金額:輸入動支歷 年累積結餘款金額。
  - (5) 上一年度歷年累積結餘款剩餘數:輸入扣除歷年累積 結餘款動支數後,未動支部分之金額。
- 6. 決算部分:
  - (1) 教育訓練、會員福利(包括會員進修、會員子女獎助金 等教育獎助等5類)及行政事務費:輸入動支之分配 款、利息等金額,如無動支利息收入者,免填;若有 動支利息收入者,教育訓練經費不得低於所有利息收 入40%。
  - (2)急難救助、職災保險或慰問金(分列)、退休補助:輸入 動支之分配款、結餘款、利息等金額。
- 7. 受益情形:
  - (1)教育訓練:輸入場次、課程時數、男女受益人次,請 寫阿拉伯數字。
  - (2)急難救助、職災保險或慰問金、退休補助、會員福利: 輸入男、女受益人次,請寫阿拉伯數字。

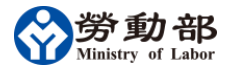

Г

(三) 填寫範例

# ○O職業工會 商港服務費福利專款 113年度決算運用情形

| 113年度歲入                |         |                                    |
|------------------------|---------|------------------------------------|
| 項目名稱                   | 決算金額    | 說明                                 |
| 1、113年度分配款金額           | 467,000 |                                    |
| 2、截至113年度利息收入          | 15,937  | ℃ A:運用於(2)-(4)項<br>◈ B:運用於(1)-(6)項 |
| 3、其他收入(繳回款、代管款等)       | 0       |                                    |
| 4、動支截至上一年112年歷年累積結餘款金額 | 513,600 |                                    |
| 合計                     | 996,537 |                                    |
|                        |         |                                    |

上一年度112年歷年累積結餘款剩餘數

2,865,794

| 項目名稱                          |                   | 決算金額    |        |
|-------------------------------|-------------------|---------|--------|
|                               | 結餘款金額<br>(包括其他收入) | 分配款金額   | 利息     |
| 1、教育訓練                        |                   | 193,700 | 6,000  |
| 2、急難救助                        | 0                 | 0       | 0      |
| 3、職業災害團體保險或慰問金 (合計)           | 489, <i>6</i> 00  | 0       | C      |
| 3-1、職業災害團體保險                  | 489, <i>6</i> 00  | 0       | C      |
| 3-2、慰問金                       | 0                 | 0       | C      |
|                               | 24,000            | 72,000  | C      |
| 5、會員福利 (合計)                   |                   | 197,400 | 9,000  |
| 5-1會員進修、會員子女獎助金等教育獎助          |                   | 63,500  | C      |
| 5-2婚、喪、喜、慶、生育等補助              |                   | 9,400   | 9,000  |
| 5-3自強活動、聯誼活動等                 |                   | 0       | C      |
| 5-4春節、中秋、端午、重陽、五一等節日禮券、禮<br>品 |                   | 124,500 | C      |
| <br>5-5其他(書報、雜誌等)             |                   | 0       | C      |
| 6、行政事務費                       |                   | 0       | C      |
| 小計                            | 513,600           | 463,100 | 15,000 |
| 總計                            | 991,700           |         |        |

#### 第1頁,共2頁

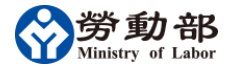

| 截至113年度歷年累積結餘款                | 2,357,031     |          |
|-------------------------------|---------------|----------|
| 113年度商港运利市势务公告形               |               |          |
| 項目名稱                          | 單位            | 場次、時數、人次 |
|                               | 場次            | 4        |
|                               | ·····<br>課程時數 | 32       |
|                               |               | 219      |
|                               | 受益人次(女)       | 33       |
| 2、急難救助                        | 受益人次(男)       | 0        |
|                               | 受益人次(女)       | 0        |
| 3、職業災害團體保險或慰問金(合計)            | 受益人次(男)       | 378      |
|                               | 受益人次(女)       | 30       |
| 3-1職業災害團體保險                   | 受益人次(男)       | 378      |
|                               | 受益人次(女)       | 30       |
| 3-2慰問金                        | 受益人次(男)       | 0        |
|                               | 受益人次(女)       | 0        |
| 4、退休補助                        | 受益人次(男)       | 15       |
|                               | 受益人次(女)       | 1        |
| 5、會員福利(合計)                    | 受益人次(男)       | 436      |
|                               | 受益人次(女)       | 33       |
| 5-1會員進修、會員子女獎助金等教育獎助          | 受益人次(男)       | 34       |
|                               | 受益人次(女)       | 2        |
| 5-2婚、喪、喜、慶、生育等補助              | 受益人次(男)       | 17       |
|                               | 受益人次(女)       | 1        |
| 5-3自強活動、聯誼活動等                 | 受益人次(男)       | 0        |
|                               | 受益人次(女)       | 0        |
| 5-4春節、中秋、端午、重陽、五一等節日禮券、禮<br>异 | 受益人次(男)       | 385      |
| нн                            | 受益人次(女)       | 30       |
| 5-5其他(書報、雜誌等)                 | 受益人次(男)       | 0        |
|                               | 受益人次(女)       | 0        |

#### 第2頁,共2頁

## 2.4 福利專款教育訓練成果報告

(一) 申請表格式

|  | 人數<br>效益<br>女                          |       |             |         |         |      |                   |        |             |        |        |      |                   |        |             |        |         |      |                   |        |
|--|----------------------------------------|-------|-------------|---------|---------|------|-------------------|--------|-------------|--------|--------|------|-------------------|--------|-------------|--------|---------|------|-------------------|--------|
|  | 益人數<br>女                               |       |             |         |         |      |                   |        |             |        |        |      |                   |        |             |        |         |      |                   |        |
|  | 樹                                      | 馲     |             |         |         |      |                   |        |             |        |        |      |                   |        |             |        |         |      |                   |        |
|  | 場次使用經費 -                               |       |             |         |         |      |                   |        |             |        |        |      |                   |        |             |        |         |      |                   |        |
|  | 中で                                     | 見     |             |         |         |      |                   |        |             |        |        |      |                   |        |             |        |         |      |                   |        |
|  | 当ちちた                                   | 課任石件  |             |         |         |      |                   |        |             |        |        |      |                   |        |             |        |         |      |                   |        |
|  | う田 子口 楽田 口小                            | 武作王昶刀 | 勞動知能及法<br>令 | 港務法規    | 職場健康    | 工作調適 | 職業(或職場業<br>務)相關知能 | 生活安全知識 | 勞動知能及法<br>令 | 港務法規   | 職場健康   | 工作調適 | 職業(或職場業<br>務)相關知能 | 生活安全知識 | 勞動知能及法<br>令 | 港務法規   | 職場健康    | 工作調適 | 職業(或職場業<br>務)相關知能 | 生活安全知識 |
|  | 수<br>문<br>문                            | 上課の文  | □ 上課講授      | 12 分組討論 | 15 生態参訪 |      |                   |        | □ 上課講授      | ■ 分組討論 | □ 生態参訪 |      |                   |        | □ 上課講授      | ■ 分組討論 | 12 生態參訪 |      |                   |        |
|  | 네 88 위안                                | 中常元子  |             |         |         |      |                   |        |             |        |        |      |                   |        |             |        |         |      |                   |        |
|  | 教育訓練名稱                                 |       |             |         |         |      |                   |        |             |        |        |      |                   |        |             |        |         |      |                   |        |
|  | 天數<br><sup>#日:05</sup><br>2日:2<br>2日:2 |       |             |         |         |      |                   |        |             |        |        |      |                   |        |             |        |         |      |                   |        |
|  | E.                                     | 第2天   |             |         |         |      |                   |        |             |        |        |      |                   |        |             |        |         |      |                   |        |
|  | 日其                                     | 第1天   |             |         |         |      |                   |        |             |        |        |      |                   |        |             |        |         |      |                   |        |
|  | 場次 第1                                  |       |             |         |         |      |                   |        | 2           |        |        |      |                   |        | 3           |        |         |      |                   |        |

00工會商港服務費福利專款 113年度教育訓練成果報告

(二) 填寫說明

勞動部

- 1. 場次:請輸入辦理教育訓練之場次,請寫阿拉伯數字。
- 日期:格式為民國年年月月日日,例如0840301,若上課天 數2日者,請填寫第1天和第2天上課日期。
- 天數:點選本欄位右側出現下拉選項,請點選 0.5、1、2
   日。
- 4. 教育訓練名稱、地點:最多50個文字。
- 上課方式:請點選(1)上課講授(2)分組討論(3)生態參訪等, 可複選。
- 6. 課程類別:固定項目。
- 課程名稱:請依左列課程類別,分別填寫課程名稱,每場 次同一課程類別可填寫多項不同課程名稱,最多 100 個文 字。
- 8. 場次經費金額:輸入該場次實際支出總金額。
- 9. 效益:最多100個文字。
- (三) 欄位規格及限制
  - 1. 天數:請選0.5、1、2
  - 2. 日期:民國年年年月月日日,例如 0840301
  - 3. 教育訓練名稱:最多50個中文字
  - 4. 地點:最多50個中文字
  - 5. 方式:點選"上課講授"、"組討論"、"生態參訪"
  - 6. 課程名稱:最多50個中文字
  - 7. 時數:不可超過24小時
  - 8. 場次使用經費:最多7位數字
  - 9. 受益人數:最多5位數字
  - 10. 效益: 最多100 個中文字

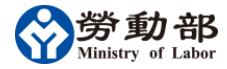

00職業工會商港服務費福利專款 113年度教育訓練成果報告

## (四) 填寫範例

|   | 受益人數<br>男 文                                            |                                | 加強會員對工會向心力,注意職場安全 |                       |        |                     |                   |         | 提升會員國際觀,了解各國港口作業現況及宣<br>導政府政策 |       |              |                                       |               |        | 加強會員作業安全及操作車機危險性直導 |               |       |      |               |        |
|---|--------------------------------------------------------|--------------------------------|-------------------|-----------------------|--------|---------------------|-------------------|---------|-------------------------------|-------|--------------|---------------------------------------|---------------|--------|--------------------|---------------|-------|------|---------------|--------|
|   | 人數                                                     | ¥                              | 10                |                       |        |                     |                   |         | 13                            |       |              |                                       | 10            |        |                    |               |       |      |               |        |
|   | 型制                                                     | 畎                              | 38                |                       |        |                     |                   |         | 27                            |       |              |                                       | 104           |        |                    |               |       |      |               |        |
| - | ₩244年日425年<br>111-14-11-11-11-11-11-11-11-11-11-11-11- | 物大民币继属                         | 74,600            | 74,600<br>2<br>2<br>2 |        |                     |                   |         | 66,680                        |       |              |                                       | 38,420        |        |                    |               |       |      |               |        |
|   | 日本 御小                                                  | 可渡く                            | 2 2 2 2           |                       |        |                     | 2                 | 2       | 2                             | 2     | 1            | 1                                     | 3             | 2      | 1                  |               |       |      |               |        |
|   | 課程名稱<br>B                                              |                                | 勞動基準法重點<br>說明     | 工會會誤概況                | 勞安影片   | 導覽活動                | 工會組織發展            | 職場安全與倫理 | 工會組織發展                        | 職場平權  | 國際港口發展趨<br>勢 | 促進工會發展                                | 國民法官制度        | 综合座談   | 碼頭作業安全直<br>導       | 堆高機操作安全<br>宣導 | 綜合座談  |      |               |        |
|   | 「日本日本田平                                                | <b>亦</b> 作主,與,加,               | 勞動知能及法<br>今       | 港務法規                  | 職場健康   | 工作調適                | 職業(或職場業<br>務)相關知能 | 生活安全知識  | 勞動知能及法<br>今                   | 港務法規  | 職場健康         | 工作調適                                  | 職業(或職場業務)相關知能 | 生活安全知識 | 勞動知能及法<br>令        | 港務法規          | 職場健康  | 工作調適 | 職業(或職場業務)相關知能 | 生活安全知識 |
|   | 手を開け                                                   |                                | ▼ 上課講授            | 国分組計論                 | ☑ 生態參訪 |                     |                   |         | ▼ 上課講授                        | 国分組討論 | 国生態參訪        |                                       |               |        | ☑ 上課講授             | 国分組討論         | 国生態參訪 |      |               |        |
|   | 上面十計                                                   |                                |                   |                       |        | 泰安龍騰飯店              |                   |         |                               |       |              | □ □ □ □ □ □ □ □ □ □ □ □ □ □ □ □ □ □ □ |               |        |                    |               |       |      |               |        |
|   | 著会当論を描                                                 | 教育訓練名稱<br>費福利專港服務<br>訓練研習會     |                   |                       |        | 111年商港服務<br>費福利專款教育 | 訓練研習會             |         |                               |       |              | 11年商港服務<br>署福利專款教育<br>11練研習會          |               |        |                    |               |       |      |               |        |
| 1 | 大數<br><sup>半日:0,5</sup>                                | 118:1<br>2<br>2<br>2           |                   |                       |        |                     | 2                 |         |                               |       |              |                                       |               |        |                    |               |       |      |               |        |
|   | 羬                                                      | 9<br>第2天<br>1110722<br>1110722 |                   |                       |        | 1110819             |                   |         |                               |       |              |                                       |               |        |                    |               |       |      |               |        |
|   | Ξ                                                      | 第1天                            | 1110721           |                       |        |                     |                   |         | 1110818                       |       |              |                                       |               |        | 1111110            |               |       |      |               |        |
|   | 小町                                                     | 劉大                             |                   |                       |        |                     |                   | 2       |                               |       |              |                                       |               | 3      |                    |               |       |      |               |        |

### 2.5 福利專款教育訓練經費表

(一) 申請表格式

| 教育訓練支出經費項目  | 金額 |  |
|-------------|----|--|
| 講師鐘點費       |    |  |
| 講師交通費       |    |  |
| 工作人員費       |    |  |
| 場地費         |    |  |
| 場地佈置費       |    |  |
| 餐費          |    |  |
| 印刷費         |    |  |
| 茶 <b>點費</b> |    |  |
| 租車費         |    |  |
| 平安保險費       |    |  |
| 郵電費         |    |  |
| 国書          |    |  |

### (二) 填寫說明

- 講師鐘點費、交通費、工作人員費、場地費等項目:填寫 該年度所有場次教育訓練各經費項目之合計金額,例如105 年內辦理2場次教育訓練,第1場次場地費6,000、第2場 次場地費6,000,請於場地費內輸入12,000。
- 2. 合計:自動加總。

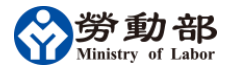

(三) 填寫範例

| 冏准服務實備利專款 113年 | 中皮教育訓練證實報古衣 |
|----------------|-------------|
| 教育訓練支出經費項目     | 金額          |
| 講師鐘點費          | 28,000      |
| 講師交通費          | (           |
| 工作人員費          | (           |
| 場地費            | 20,000      |
| 場地佈置費          | 1,500       |
| 餐費             | 70,240      |
| 印刷費            | 21,920      |
| 茶點費            | 10,560      |
| 租車費            | 40,000      |
| 平安保險費          | 7,480       |
| 郵電費            | (           |
| 運費             | (           |
| 雜支             | (           |

## 2.6 福利專款工作計畫書

(一) 申請表格式

| OO工會<br>商港服務費福利專款 114年度工作計畫書 |    |                                      |      |      |      |  |  |  |  |  |  |
|------------------------------|----|--------------------------------------|------|------|------|--|--|--|--|--|--|
| 工作項目                         | 說明 | ———————————————————————————————————— | 預算經費 | 合計金額 | 辦理時間 |  |  |  |  |  |  |
| 1)教育訓練                       |    |                                      |      |      |      |  |  |  |  |  |  |
| 2(急難救助                       |    |                                      |      |      |      |  |  |  |  |  |  |
| 3)職業災害團<br>營保險或慰問<br>登       |    |                                      |      |      |      |  |  |  |  |  |  |
| 4)退休補助                       |    |                                      |      |      |      |  |  |  |  |  |  |
| 5)會員福利事<br>頃                 |    |                                      |      |      |      |  |  |  |  |  |  |
| 6行政事務                        |    |                                      |      |      |      |  |  |  |  |  |  |

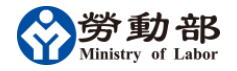

- (二) 填寫說明
  - 1. 所有欄位為必填,年度欄位自動顯示。
  - 説明:依工會訂定商港福利專款管理運用辦法、會員大會 或理監事會議紀錄決議事項,辦理各項專款之項目內容及 資格條件等。
  - 數量:依上年度各項福利專款運用情形,預估場次、人次等。
  - 預算經費:依上年度各項福利專款運用情形,編列各項經費預算。
  - 5. 合計金額:合計各項經費預算。
  - 6. 辦理時間:請填寫預計年度辦理之月份。
  - 7. 各欄位:最多200個文字。

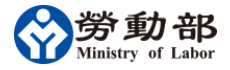

Γ

# (三) 填寫範例

|                        |                                                             | 00職業工                  | 會                                                                                   |          |        |
|------------------------|-------------------------------------------------------------|------------------------|-------------------------------------------------------------------------------------|----------|--------|
|                        | 商港服務費補                                                      | <b>酥利專款</b> 114        | 4年度工作計畫                                                                             | 書        |        |
| 工作項目                   | 說明                                                          | <u>教</u> 量<br>(初場次、人次) | 預算經費                                                                                | 合計金額     | 辦理時間   |
| 1)教育訓練                 | 辦理勞動法令、職場健康、                                                | 預計辦理4場次                | 每場次50,000元*4場:                                                                      | 200,000  | 5、7、9月 |
| 2)急難救助                 | 會員因遭天災地變,致房屋                                                | 2人次                    | 10,000元*2人次=20,0                                                                    | 20,000   | 1-12月  |
| 3)職業災害團<br>邊保險或慰問<br>金 | 辦理會員團體意外保險(保額                                               | 386人次                  | 團體意外險1,200元*                                                                        | 463,200  | 1-12月  |
| 4)退休補助                 | 凡屬本會會員,在所屬公司                                                | 20人次                   | 退休補助6,000元*20,                                                                      | 120,000  | 1-12月  |
| 5)會員福利事<br>項           | 1、會員子女教育獎學金,<br>學業成績80分以上者高中職<br>1,000元及大專1,500元。           | 470人次                  | 1、子女教育獎學<br>金高中組1,000元<br>*10人次+大專組                                                 | 21 3,500 | 1-12月  |
| 6)行政事務                 | 2、三節致贈實用福利品。<br>3、婚喪慶弔:<br>(1)會員結婚禮金1,200元、<br>凡是與本辦法相關之行政事 | 22人次                   | 1,500元*40人次<br>=70,000元。<br>2、福利品300元<br>1、交通費2,500元<br>*2人次=5,000元。<br>2、文具費1,000元 | 14,000   | 1-12月  |
|                        |                                                             |                        | *5次=5,000元。<br>3、郵資費500元*5<br>次=2,500元。                                             |          |        |

### 2.7 福利專款歲入歲出預算書

### (一) 申請表格式

#### 00工會 商港服務費福利專款 114年度歲入歲出預算書 蕆 入 し 項 Ħ 金 額 說 明 依據上年度實際分配數預估 1、114申請年度分配款 0 2、截至上一年度113年度利息收入 3、114年度利息收入(預估) 依據上年度實際分配數預估 4、動支截至上一年度113年歷年累積結餘款 0 合計 上一年度113年歷年累積結餘款剩餘數 0 菎 出 項 目 金 額 1、教育訓練經費 0 (應占分配款預算40%以上) 利息收入 0 |(支用於教育訓練經費不得低於40%)| 0 2、會員急難救助經費 3、職業災害團體保險或慰問金經費 0 0 4、會員退休補助經費 0 5、有關會員福利事項經費 6、行政事務費 0 (應占分配款預算10%以下) 合計 0

- (二) 填寫說明
  - 1. 所有欄位為必填,年度欄位自動顯示。
  - 2. 歲入及歲出各項金額:最多9位數字。
  - 3. 歲入、歲出合計,自動加總。
  - 4. 歲入部分:
    - (1)年度分配款:可參考依上年度分配款,估算當年度分 配款。
    - (2) 截至上一年度利息收入:本欄自動代入。
    - (3) 年度利息收入(預估):預估當年度利息收入。
    - (4)動支截至上一年度歷年累積結餘款:預估要動支上一 年度歷年累積結餘款金額。
    - (5) 上一年度歷年累積結餘款剩餘數:輸入當年度動支結 餘款後之剩餘金額。
    - (6) 歲入說明:最多100個文字。
  - 5. 歲出部分:
    - 教育訓練費、利息收入、會員急難救助經費等金額:參考 上一年度運用各項經費情形,估算當年度需動支額度,各 項金額與工作計畫書預算經費需一致。

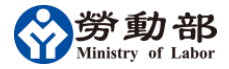

(三) 填寫範例

| 00<br>商港服務費福利專款                              | 職業工會<br>な 114年度歳入歳 | 出預算書         |
|----------------------------------------------|--------------------|--------------|
| 歲 入 項 目                                      | 金額                 | 說明           |
| 1、114申請年度分配款                                 | 467,000            | 依據上年度實際分配數預估 |
| 2、截至上一年度113年度利息收入                            | 937                |              |
| 3、114年度利息收入(預估)                              | 19,872             | 依據上年度實際分配數預估 |
| 4、動支截至上一年度113年歷年累積結餘款                        | 563,700            |              |
| 合計                                           | 1,051,509          |              |
| 歲 出 項 目                                      | 金額                 | ]            |
| <b>静 光 項 甘</b>                               | 全 菊                | ]            |
| 1、教育訓練經費<br>(應占分配款預算40%以上)                   | 200,000            |              |
| 利息收入<br>(支用於教育訓練經費不得低於40%)                   | 20,809             |              |
| 2、會員急難救助經費                                   | 20,000             |              |
| 3、職業災害團體保險或慰問金經費                             | 4 <i>6</i> 3,200   |              |
| 4、會員退休補助經費                                   | 1 20,000           |              |
| 5、有關會員福利事項經費                                 | 213,500            |              |
| 6. / (二) (二) (二) (二) (二) (二) (二) (二) (二) (二) | 14,000             |              |
| 0、行政争務費<br>(應占分配款預算10%以下)                    |                    |              |

商港服務費福利專款現金收支登記簿

## 2.8 現金收支登記簿

# (一) 報表格式

|                                                                        | <ul> <li>※</li> <li>※</li> <li>●</li> <li>●<th></th></li></ul> |   |
|------------------------------------------------------------------------|----------------------------------------------------------------------------------------------------|---|
|                                                                        | 本<br>本<br>本<br>本<br>本<br>本<br>た<br>、<br>2<br>2<br>4<br>4<br>4<br>4<br>5<br>5<br>5<br>5<br>5<br>5<br>5<br>5<br>5<br>5<br>5<br>5<br>5                                                                                                    |   |
|                                                                        |                                                                                                    |   |
|                                                                        |                                                                                                    |   |
|                                                                        | <b>夜</b> 夜                                                                                                    |   |
|                                                                        |                                                                                                    |   |
|                                                                        |                                                                                                    |   |
|                                                                        | 令<br>授<br>0                                                                                                    |   |
|                                                                        | ()) ()) ()) ()) ()) ()) ()) ()) ()) ())                                                                                                    |   |
|                                                                        | ( )                                                                                                    |   |
|                                                                        |                                                                                                    | H |
| R R R R                                                                |                                                                                                    |   |
| 0 0 0                                                                  |                                                                                                    |   |
|                                                                        |                                                                                                    |   |
| 114                                                                    | *                                                                                                    | П |
| ·····································                                  |                                                                                                    | Η |
| 金年 編 載存存 期 祭 之 法 端 載 存 作 那 就 林 年 四 二 四 二 四 二 四 二 四 二 四 二 四 二 四 二 四 二 四 |                                                                                                    | Н |

(二) 填寫說明

∮動部

- 1. 檔案名稱:上傳年月\_工會統編\_accounting
- 2. 基本資料
  - (1) 工會名稱: 全名。
  - (2) 申請年度:依實際發生年度填寫;格式為民國年年年。
  - (3) 統一編號:請輸入正確統一編號(作為資料上傳時檢核依 據)。
  - (4) 上年度結存:專戶存款1、專戶存款2、定期存款、零 用金金額最多9位數字。
- 3. 現金收支部分:
  - (1) 日期:依時間順序輸入月、日。
  - (2) 單據:字項目及項目編號等欄位提供下拉選單,輸入後自動代出摘要(一),傳票序號最多10個文字。
  - (3) 傳票序號(必填):請自行輸入,最多10個文字。
  - (4) 摘要(二):請自行輸入,記錄會員姓名最多 50 個文字。
  - (5) 金額:最多9位數字。
  - (6) 動支類別、動支帳戶依單據內容提供下拉選單。

| r ha | 項目   | 75 | 摘要(一)                     |     | 動支   |      | 動支帳戶      |           |           |
|------|------|----|---------------------------|-----|------|------|-----------|-----------|-----------|
| 子    | 項目   | 號  | 摘要(一)                     | 分配款 | 利息收入 | 其他收入 | 誤植或<br>扣抵 | 專戶存款<br>1 | 專戶存款<br>2 |
| 收    | 年度收入 | 1  | 收-商港服務費<br>福利專款           | Ø   |      |      |           | Ø         |           |
| 收    | 年度收入 | 2  | 收-定存利息                    |     | Ø    |      |           | Ø         | 0         |
| 收    | 年度收入 | 3  | 收-活期利息                    |     | Ø    |      |           | Ø         | 0         |
| 收    | 年度收入 | 4  | 收-其他收入<br>(繳回款、移轉<br>代管等) |     |      | Ø    |           | Ø         | Ø         |
| 收    | 年度收入 | 5  | 收-非商港服務<br>費福利專款          |     |      |      | 0         | Ø         |           |

4. 參數說明(收、轉、支三項):

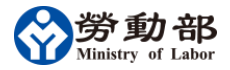

填表說明書

| r. | 項日   | υĿ | br Hr. ( )                | 千十七日 | 動支帳戶      |           |      |  |  |
|----|------|----|---------------------------|------|-----------|-----------|------|--|--|
| 子  | 項日   | 犹  | 摘要(一)                     | 動文類別 | 專戶存款<br>1 | 專戶存款<br>2 | 定期存款 |  |  |
| 轉  | 動支存款 | 1  | 轉-提福利專款存款為定期存款            |      | Ø         | Ø         |      |  |  |
| 轉  | 動支存款 | 2  | 轉-提福利專款存款為零用金             |      | Ø         | Ø         |      |  |  |
| 轉  | 動支存款 | 3  | 轉-提定期存款為福利專款存款            |      | Ø         | Ø         |      |  |  |
| 轉  | 動支存款 | 4  | 轉-提定期存款為零用金               |      |           |           | Ø    |  |  |
| 轉  | 動支存款 | 5  | 轉-提福利專款存款1為福利專<br>款存款2    |      | Ø         |           |      |  |  |
| 轉  | 動支存款 | 6  | 轉-提福利專款存款 2 為福利專<br>款存款 1 |      |           | Ø         |      |  |  |

|   |        |     |           |         | 動支   | 類別   |               | 動支帳戶          |               |      |     |  |
|---|--------|-----|-----------|---------|------|------|---------------|---------------|---------------|------|-----|--|
| 字 | 項目     | 號   | 摘要(一)     | 分配<br>款 | 利息收入 | 其他收入 | 誤植<br>或扣<br>抵 | 專户<br>存款<br>1 | 專户<br>存款<br>2 | 定期存款 | 零用金 |  |
| 支 | 1、教育訓練 | 1-1 | 1-1、講師鐘點費 | 0       | 0    |      |               | 0             |               |      | 0   |  |
| 支 | 1、教育訓練 | 1-2 | 1-2、講師交通費 | 0       | 0    |      |               | 0             |               |      | 0   |  |
| 支 | 1、教育訓練 | 1-3 | 1-3、工作人員費 | 0       | 0    |      |               | 0             |               |      | 0   |  |
| 支 | 1、教育訓練 | 1-4 | 1-4、場地費   | 0       | 0    |      |               | 0             |               |      | 0   |  |
| 支 | 1、教育訓練 | 1-5 | 1-5、場地佈置費 | 0       | 0    |      |               | 0             |               |      | 0   |  |
| 支 | 1、教育訓練 | 1-6 | 1-6、餐費    | 0       | 0    |      |               | 0             |               |      | 0   |  |
| 支 | 1、教育訓練 | 1-7 | 1-7、印刷費   | 0       | 0    |      |               | 0             |               |      | 0   |  |
| 支 | 1、教育訓練 | 1-8 | 1-8、茶點費   | 0       | 0    |      |               | 0             |               |      | 0   |  |
| 支 | 1、教育訓練 | 1-9 | 1-9、租車費   | 0       | 0    |      |               | 0             |               |      | 0   |  |

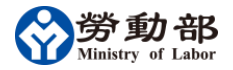

填表說明書

|   |                 |       |                                                |         | 動支   | 類別   |               |               | 動支            | 帳戶       |     |
|---|-----------------|-------|------------------------------------------------|---------|------|------|---------------|---------------|---------------|----------|-----|
| 字 | 項目              | 號     | 摘要(一)                                          | 分配<br>款 | 利息收入 | 其他收入 | 誤植<br>或扣<br>抵 | 專户<br>存款<br>1 | 專户<br>存款<br>2 | 定期<br>存款 | 零用金 |
| 支 | 1、教育訓練          | 1-10  | 1-10、平安保險費                                     | 0       | Ø    |      |               | Ø             |               |          | 0   |
| 支 | 1、教育訓練          | 1-11  | 1-11、郵電費                                       | Ø       | 0    |      |               | Ø             |               |          | 0   |
| 支 | 1、教育訓練          | 1-12  | 1-12、運費                                        | Ø       | 0    |      |               | Ø             |               |          | Ø   |
| 支 | 1、教育訓練          | 1-13  | 1-13、雜支                                        | 0       | 0    |      |               | Ø             |               |          | 0   |
| 支 | 2、急難救助          | 2-1   | 2-1、天然災害救助金                                    |         | 0    | 0    |               | Ø             | Ø             |          | 0   |
| 支 | 2、急難救助          | 2-2   | 2-2、會員家庭重大變<br>故救助金                            | 0       | 0    | 0    |               | 0             | 0             |          | 0   |
| 支 | 3、職災保險或慰<br>問金  | 3-1   | 3-1、(職災)團體意外<br>保險                             |         | 0    | 0    |               | 0             | 0             |          | 0   |
| 支 | 3、職災保險或慰問金      | 3-2-1 | 3-2-1、會員住院或死<br>亡等慰問金                          | 0       | 0    | 0    |               | 0             | 0             |          | 0   |
| 支 | 3、職災保險或慰<br>問金  | 3-2-2 | 3-2-2、會員家屬住院<br>或死亡慰問金                         | 0       | 0    | Ø    |               | 0             | 0             |          | 0   |
| 支 | 4、退休            | 4-1   | 4-1、退休補助                                       | Ø       | 0    | 0    |               | 0             | Ø             |          | Ø   |
| 支 | 4、退休            | 4-2   | 4-2、離職                                         |         | 0    | 0    |               | 0             | 0             |          | 0   |
| 支 | 4、退休            | 4-3   | 4-3、資遣                                         |         | 0    | 0    |               | 0             | 0             |          | Ø   |
| 支 | 5、會員福利          | 5-1   | 5-1、會員進修、會員<br>教育子女補助                          | 0       | 0    |      |               | 0             |               |          | 0   |
| 支 | 5、會員福利          | 5-2   | 5-2、婚喪喜慶、生育<br>補助                              | 0       | 0    |      |               | 0             |               |          | 0   |
| 支 | 5、會員福利          | 5-3   | 5-3、自強活動、聯誼<br>活動                              | 0       | 0    |      |               | 0             |               |          | 0   |
| 支 | 5、會員福利          | 5-4   | 5-4.春節、中秋、端<br>午、重陽、五一勞動<br>節禮券、紀念品生日<br>禮券、禮品 | 0       | Ø    |      |               | Ø             |               |          | 0   |
| 支 | 5、會員福利          | 5-5   | 5-5 其他(書報、雜<br>誌、刊物)                           | 0       | 0    |      |               | 0             |               |          | 0   |
| 支 | 6、行政事務費         | 6-1   | 6-1 辦公文具用品(電<br>腦消耗品、紙張、水<br>電費等)              | 0       | 0    |      |               | 0             |               |          | 0   |
| 支 | 6、行政事務費         | 6-2   | 6-3 交通費、車馬費、<br>出席費、誤餐費、加<br>班費等               | 0       | 0    |      |               | 0             |               |          | 0   |
| 支 | 7、福利專款誤植<br>或扣抵 | 7-1   | 7-1、轉帳錯誤                                       |         |      |      | Ø             | Ø             | Ø             |          |     |

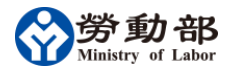

填表說明書

|   |                 |     |                    |         | 動支   | 類別   |       |               | 動支            | 帳戶   |         |
|---|-----------------|-----|--------------------|---------|------|------|-------|---------------|---------------|------|---------|
| 字 | 項目              | 號   | 摘要(一)              | 分配<br>款 | 利息收入 | 其他收入 | 誤植 或扣 | 專户<br>存款<br>1 | 專户<br>存款<br>2 | 定期存款 | 零用<br>金 |
| 支 | 7、福利專款誤植<br>或扣抵 | 7-2 | 7-2、定期存款解約利<br>息損失 |         |      |      | Ø     |               |               | 0    |         |

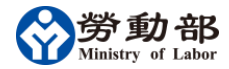

商港服務費福利專款現金收支登記簿 臺中市官卡車駕收業職業工會

> .. ش

# (三) 填寫範例:

| Return         Return         Return<                                                                                                    |                                                                                                    |                                                                                                    |                                                                                                    |                                       |                    |                                                           |                         |           |         |                                                                                                  |                  |             |                        |                |                                 |
|----------------------------------------------------------------------------------------------------|----------------------------------------------------------------------------------------------------|----------------------------------------------------------------------------------------------------|----------------------------------------------------------------------------------------------------|---------------------------------------|--------------------|-----------------------------------------------------------|-------------------------|-----------|---------|--------------------------------------------------------------------------------------------------|------------------|-------------|------------------------|----------------|---------------------------------|
| (4년년)<br>(4년년)<br>(4년)<br>(4                                                                                                    | 1, 200, 200 70 10 70                                                                                                    |                                                                                                    | 1 500 000 =                                                                                                    |                                       |                    |                                                           |                         |           |         |                                                                                                  |                  |             |                        |                |                                 |
| Ref         Ref         Ref <th>0 ×C</th> <th>1, 200, 000 FC</th> <th>1, 200, 000 £</th> <th>£</th> <th></th> <th></th> <th>_</th> <th></th> <th></th> <th></th> <th></th> <th></th> <th></th> <th></th> <th></th>                                                                                                    | 0 ×C                                                                                                    | 1, 200, 000 FC                                                                                                    | 1, 200, 000 £                                                                                                    | £                                     |                    |                                                           | _                       |           |         |                                                                                                  |                  |             |                        |                |                                 |
| (A(b))         (A(b))         (A(b))<                                                                                                    |                                                                                                    | 0 20                                                                                                    | 0 25                                                                                                    | R                                     |                    |                                                           |                         |           |         |                                                                                                  |                  |             |                        |                |                                 |
| R(x)         (x)         (x) <th>0 <i>ž</i></th> <th>0 <del>ž</del>.</th> <th>0 <u>F</u></th> <th>Æ</th> <th></th> <th></th> <th></th> <th></th> <th></th> <th></th> <th></th> <th></th> <th></th> <th></th> <th></th>                                                                                                    | 0 <i>ž</i>                                                                                                    | 0 <del>ž</del> .                                                                                                    | 0 <u>F</u>                                                                                                    | Æ                                     |                    |                                                           |                         |           |         |                                                                                                  |                  |             |                        |                |                                 |
| (4 (-))         (4 (-))         (4 (-))         (4 (-))         (4 (-))         (4 (-))         (4 (-))         (4 (-))         (4 (-))         (4 (-))         (4 (-))         (4 (-))         (4 (-))         (4 (-))         (4 (-))         (4 (-))         (4 (-))         (4 (-))         (4 (-))         (4 (-))         (4 (-))         (4 (-))         (4 (-))         (4 (-))         (4 (-))         (4 (-))         (4 (-))         (4 (-))         (4 (-))         (4 (-))         (4 (-))         (4 (-))         (4 (-))         (4 (-))         (4 (-))         (4 (-))         (4 (-))         (4 (-))         (4 (-))         (4 (-))         (4 (-))         (4 (-))         (4 (-))         (4 (-))         (4 (-))         (4 (-))         (4 (-))         (4 (-))         (4 (-))         (4 (-))         (4 (-))         (4 (-))         (4 (-))         (4 (-))         (4 (-))         (4 (-))         (4 (-))         (4 (-))         (4 (-))         (4 (-))         (4 (-))         (4 (-))         (4 (-))         (4 (-))         (4 (-))         (4 (-))         (4 (-))         (4 (-))         (4 (-))         (4 (-))         (4 (-))         (4 (-))         (4 (-))         (4 (-))         (4 (-))         (4 (-))         (4 (-))         (4 (-))         (4 (-))         (4 (-))         (4 (-))         <                                                                                                    | 57, 904 E                                                                                                    | 57,904 <del>.</del> <del>.</del> £                                                                                                    | 57, 904 <del>)</del> <del>.</del>                                                                                                    | R                                     |                    |                                                           |                         |           |         |                                                                                                  |                  |             |                        |                |                                 |
| (44)         (44)         (44)         (44)         (44)         (44)         (44)         (44)         (44)         (44)         (44)         (44)         (44)         (44)         (44)         (44)         (44)         (44)         (44)         (44)         (44)         (44)         (44)         (44)         (44)         (44)         (44)         (44)         (44)         (44)         (44)         (44)         (44)         (44)         (44)         (44)         (44)         (44)         (44)         (44)         (44)         (44)         (44)         (44)         (44)         (44)         (44)         (44)         (44)         (44)         (44)         (44)         (44)         (44)         (44)         (44)         (44)         (44)         (44)         (44)         (44)         (44)         (44)         (44)         (44)         (44)         (44)         (44)         (44)         (44)         (44)         (44)         (44)         (44)         (44)         (44)         (44)         (44)         (44)         (44)         (44)         (44)         (44)         (44)         (44)         (44)         (44)         (44)         (44)         (44)         (44)         (44) </th <th>49 July<br/>19 July<br/>19 Jul</th> <th>2<br/>2<br/>2<br/>3<br/>2<br/>3<br/>3<br/>3<br/>3<br/>3<br/>3<br/>3<br/>3<br/>3<br/>3<br/>3<br/>3<br/>3<br/>3<br/>3</th> <th>100<br/>100</th> <th></th> <th></th> <th></th> <th></th> <th></th> <th></th> <th></th> <th></th> <th>丝</th> <th>¢</th> <th>4</th> <th></th> | 49 July<br>19 July<br>19 Jul | 2<br>2<br>2<br>3<br>2<br>3<br>3<br>3<br>3<br>3<br>3<br>3<br>3<br>3<br>3<br>3<br>3<br>3<br>3<br>3                                                                                                    | 100<br>100                                                                                                    |                                       |                    |                                                           |                         |           |         |                                                                                                  |                  | 丝           | ¢                      | 4              |                                 |
| 1         1         1         1         1         1         1         1         1         1         1         1         1         1         1         1         1         1         1         1         1         1         1         1         1         1         1         1         1         1         1         1         1         1         1         1         1         1         1         1         1         1         1         1         1         1         1         1         1         1         1         1         1         1         1         1         1         1         1         1         1         1         1         1         1         1         1         1         1         1         1         1         1         1         1         1         1         1         1         1         1         1         1         1         1         1         1         1         1         1         1         1         1         1         1         1         1         1         1         1         1         1         1         1         1         1         1                                                                                                            | · / / / / / / / / / / / / / / / / / / /                                                                                                    | ·項日<br>修录序號<br>·通日                                                                                                    |                                                                                                    | 通日                                    |                    | 病養(一)                                                     | 歯奏(」)                   | 金額        | 動支額別    | 動支帳户                                                                                             | 按<br>故<br>结<br>右 | 奉 卢 存 放     | 奉 户 存 款 2<br>(在部は社会園台) | <b>医 類 存 数</b> | -<br>一<br>一<br>一<br>一<br>一<br>一 |
| Inter-Aller         1.000         0         0         0.000         0         0         0         0         0         0         0         0         0         0         0         0         0         0         0         0         0         0         0         0         0         0         0         0         0         0         0         0         0         0         0         0         0         0         0         0         0         0         0         0         0         0         0         0         0         0         0         0         0         0         0         0         0         0         0         0         0         0         0         0         0         0         0         0         0         0         0         0         0         0         0         0         0         0         0         0         0         0         0         0         0         0         0         0         0         0         0         0         0         0         0         0         0         0         0         0         0         0         0         0         0                                                                                                             |                                                                                                    | 1/2 Inc.                                                                                                    |                                                                                                    |                                       |                    | 上年度结存                                                     |                         | 1,557,904 |         |                                                                                                  | 1, 557, 904      | 1, 500, 000 | 0                      | 0              | 57,904                          |
| 1 · • • • • • • • • • • • • • • • • • •                                                                                                    | 支 1 6、行政事務費 6-1 (                                                                                                    | 1 8、行政事務費 8-1 (                                                                                                    | <ol> <li>6、行政事務費</li> <li>6-1</li> <li>6</li> </ol>                                                                                                    | 8-1 (                                 | <u> </u>           | H-1、辦公支具用品(電腦消耗品、                                         | 文康教室租金                  | 2,000     | 全肥铁     | 李用 全                                                                                             | 1, 555, 904      | 1, 500, 000 | 0                      | 0              | 55, 904                         |
| B = 2.4 m ≤ 1.4 m ≤ 1.4 m ≤                                                                                                    | 支 2 3、戦災保険或部間金 3-2-2 3<br>よ う う、並ほびのよせ時へ 5-0-1 う                                                                                                    | 2 3、戦児保険或部団金 3-2-2 3<br>う かんかよお言く 9-0-1 0                                                                                                    | <ol> <li> </li></ol>                                                                                                    | 3-2-2                                 | no e               | -2-2、曾具家局住院或死亡怒問金-0-1、今日体龄よれた女母郎                          | は世書を通知                  | 9 000     | は奈秋     | (4)<br>(1)<br>(4)<br>(4)<br>(4)<br>(4)<br>(4)<br>(4)<br>(4)<br>(4)<br>(4)<br>(4                  | 1,554,804        | 1.500.000   | 0                      | 0              | 54,804                          |
| Impositing and a set of a set of a set o                                                                                                    | 文 4 6、代政事務書 6-1 6-1 6-1 6-1 6-1 6-1 6-1 6-1 6-1 6-1                                                                                                    | 2 0.1ml X minu X 3 ml 2 0 2 1 0 2 1 0 2 1 0 2 1 0 2 1 0 2 1 0 2 1 0 2 1 0 1 0                                                                                                    | 5 七大市県民等には<br>6、代政事務者<br>6-1 6-1 6-1 6-1                                                                                                    | 6-1 <u>6-1</u><br>8-1 <u>6-1</u>      |                    | - 1、百姓中に成びったゆにま、 謝公文具用品(電腦消耗品、加                           | <b>デロステルい</b><br>文康教室租金 | 2,000     | 分配状     | 4日 4                                                                                             | 1, 550, 804      | 1. 500, 000 | > 0                    | 0              | 50, 804                         |
| ····································                                                                                                    | 支 5 6、行政事務費 6-1 6-1                                                                                                    | 5 6、行政事務費 6-1 6-1                                                                                                    | 6、行政事務背 6-1 6-1                                                                                                    | 6-1 6-1                               | 6-1                | 、辦公文具用品(電腦消耗品、魚                                           | 文康教室租金                  | 2,000     | 分配状     | 李用 全                                                                                             | 1, 548, 804      | 1,500,000   | 0                      | 0              | 48,804                          |
| ・ 学校研究会会報報報報告: 4 (1995) (1990) (1990) (199                                                                                                    | 支 6 3、職災保險或賠罰金 3-2-1 3-2-1                                                                                                    | 6 3、輸炎保险或惩罚金 3-2-1 3-2-1                                                                                                    | 3、戦災保险或惩罚金 3-2-1 3-2-1                                                                                                    | 3-2-1 3-2-1                           | 3-2-1              | 1、會員住院或死亡等態問金                                             | 楊武雄住院()                 | 2,000     | 结餘款     | 等用 全                                                                                             | 1, 546, 804      | 1, 500, 000 | 0                      | 0              | 46,804                          |
| 開始を支払用 (1 (電波 長から) 1 (1 (1 (1 (1 (1 (1 (1 (1 (1 (1 (1 (1 (                                                                                                    | 支 7 3、職支保險或認問金 3-2-1 3-2-                                                                                                    | 7 3、戦炎保险或怒討金 3-2-1 3-2-                                                                                                    | 3、略炎保险或惩罚金 3-2-1 3-2-                                                                                                    | 3-2-1 3-2-                            | 3-2-               | 1、會員住院或死亡等點問金                                             | 赖益茶住院()                 | 1.000     | 站像款     | <b>今田今</b>                                                                                       | 1, 545, 804      | 1.500.000   | 0                      | 0              | 45, 804                         |
| #11년 - 111 · 111 · 11                                                                                                    | 文 8 0、行政事務官 0-1 0-1、<br>エ 0 × 4-1、<br>・                                                                                                    | 0         5         5         5         5         5         5         5         5         5         5         5         5         5         5         5         5         5         5         5         5         5         5         5         5         5         5         5         5         5         5         5         5         5         5         5         5         5         5         5         5         5         5         5         5         5         5         5         5         5         5         5         5         5         5         5         5         5         5         5         5         5         5         5         5         5         5         5         5         5         5         5         5         5         5         5         5         5         5         5         5         5         5         5         5         5         5         5         5         5         5         5         5         5         5         5         5         5         5         5         5         5         5         5         5         5         5 | 0、行政事務資         0-1         0-1                                                                                                    | 0-1-0<br>                             | 1-0                | 許公文共用 治(電腦消耗品、調整 4.4 名)                                   | 文際戦変相当                  | 2,000     | 分配数     | 「キャッキ                                                                                            | 1, 543, 804      | 1, 500, 000 | 0 0                    | 0              | 43, 804                         |
|                                                                                                    | <ol> <li>         び         3         3         4         次         4         4</li></ol>                                                                                                    | 3 半及戦へ 0 戦-29<br>10 条音小> 1 朱-赤                                                                                                    | * 尾坂八 う 坂一浩・<br>を存む。                                                                                                    | · · · · · · · · · · · · · · · · · · · | 12 - 12<br>14 - 16 | 問門品<br>在身体因体務法科量本                                         | 111年反判惑<br>119年公司社      | 16 000    | 相応取入    | 中厂 午秋1 東西 大村1                                                                                    | 1, 040, 041      | 1,000,007   |                        |                | 40,004                          |
|                                                                                                    | <ol> <li>10 TAXAT</li> <li>11 和古式坊</li> <li>11 和古式坊</li> <li>11 和古式坊</li> <li>11 和古式坊</li> </ol>                                                                                                    | 10 十人人人人 1 人人 1 人名<br>11 和古森林 9 融一部一部                                                                                                    | <ul> <li>1、(1)</li> <li>4)</li> <li>4)</li></ul>                                                                                                    | · · · · · · · · · · · · · · · · · · · | 11-11              | 1. 法回应保证 月间 17 年17 年17 月間 1 年17 月間 1 年17 月間 1 年17 月間 4 日本 | 提 插 会 田 今               | 138 037   | Name II | 本/ 计2011<br>東白森外1                                                                                | 1 881 841        | 1 700 000   |                        |                | 181 841                         |
|                                                                                                    | 11 11 20 20 20 10 10 10 10 10 10 10 10 10 10 10 10 10                                                                                                    | 11 20 24 24 24 24 24 24 24 24 24 24 24 24 24                                                                                                    |                                                                                                    | 5-4 5-4 3                             | 5-4 - 3            | m 七十六十六八日今日 4<br>元結、中学、派子、音陽、A                            | 14. 日後日日                | 100 000   | おいろ     | 1111111111111111111111111111111111111                                                            | 1 781 841        | 1 700 000   |                        |                | 81 841                          |
|                                                                                                    | <ul> <li>         ・・・・・・・・・・・・・・・・・・・・・・・・・・・・・</li></ul>                                                                                                    | 13 6、立名書総参 6-1 8-1 8-1 8-1 8-1 8-1 8-1 8-1 8-1 8-1 8                                                                                                    | <ul> <li>B. (1) 第一日</li> <li>B. (1) 第一日</li> <li>B. (1) 第一日</li> <li>B. (1) 第一日</li> </ul>                                                                                                    | 6-1 · 8                               | 第-1-8              | 今々二田三二(金融送林三、金                                            | 大 藤敷 かねん                | 2.000     | おいた     | の日本                                                                                              | 1. 779. 841      | 1.700.000   |                        |                | 79.841                          |
|                                                                                                    | * 14 6、元公室総修 6-1、第                                                                                                    | 1.1 6、4.54 単純書 6-1 6-1 総一 6-1、総                                                                                                    | R (1) (F-1) (F-1 | 6-1 6-1 · #                           | 8-1、第              | シンプロ<br>小々<br>日田<br>児(<br>信<br>殿送<br>林<br>の、<br>も         | ~ 羅教会協会                 | 2 000     | おいた     | (<br>)<br>(<br>)<br>(<br>)<br>(<br>)<br>(<br>)<br>(<br>)<br>(<br>)<br>(<br>)<br>(<br>)<br>(<br>) | 1 777 841        | 1 700 000   |                        | 0              | 77 841                          |
|                                                                                                    |                                                                                                    |                                                                                                    |                                                                                                    |                                       |                    |                                                           |                         |           |         |                                                                                                  |                  |             | >                      |                |                                 |
|                                                                                                    |                                                                                                    |                                                                                                    |                                                                                                    |                                       |                    |                                                           |                         |           |         |                                                                                                  |                  |             |                        |                |                                 |
|                                                                                                    |                                                                                                    |                                                                                                    |                                                                                                    |                                       |                    |                                                           |                         |           |         |                                                                                                  |                  |             |                        |                |                                 |
|                                                                                                    |                                                                                                    |                                                                                                    |                                                                                                    |                                       |                    |                                                           |                         |           |         |                                                                                                  |                  |             |                        |                |                                 |
|                                                                                                    |                                                                                                    |                                                                                                    |                                                                                                    |                                       |                    |                                                           |                         |           |         |                                                                                                  |                  |             |                        |                |                                 |
|                                                                                                    |                                                                                                    |                                                                                                    |                                                                                                    |                                       |                    |                                                           |                         |           |         |                                                                                                  |                  |             |                        |                |                                 |
|                                                                                                    |                                                                                                    |                                                                                                    |                                                                                                    |                                       |                    |                                                           |                         |           |         |                                                                                                  |                  |             |                        |                |                                 |
|                                                                                                    |                                                                                                    |                                                                                                    |                                                                                                    |                                       |                    |                                                           |                         |           |         |                                                                                                  |                  |             |                        |                |                                 |
|                                                                                                    |                                                                                                    |                                                                                                    |                                                                                                    |                                       |                    |                                                           |                         | T         | T       |                                                                                                  |                  |             |                        |                |                                 |
|                                                                                                    |                                                                                                    |                                                                                                    |                                                                                                    |                                       |                    |                                                           |                         |           |         |                                                                                                  |                  |             |                        |                |                                 |
|                                                                                                    |                                                                                                    |                                                                                                    |                                                                                                    |                                       |                    |                                                           |                         |           |         |                                                                                                  |                  |             |                        |                |                                 |
|                                                                                                    |                                                                                                    |                                                                                                    |                                                                                                    |                                       |                    |                                                           |                         |           | F       |                                                                                                  |                  |             |                        |                | Ī                               |
|                                                                                                    |                                                                                                    |                                                                                                    |                                                                                                    |                                       |                    |                                                           |                         |           |         |                                                                                                  |                  |             |                        |                |                                 |
|                                                                                                    |                                                                                                    |                                                                                                    |                                                                                                    |                                       |                    |                                                           |                         |           |         |                                                                                                  |                  |             |                        |                |                                 |
|                                                                                                    |                                                                                                    |                                                                                                    |                                                                                                    |                                       |                    |                                                           |                         |           |         |                                                                                                  |                  |             |                        |                |                                 |
|                                                                                                    |                                                                                                    |                                                                                                    |                                                                                                    |                                       |                    |                                                           |                         |           |         |                                                                                                  |                  |             |                        |                |                                 |
|                                                                                                    |                                                                                                    |                                                                                                    |                                                                                                    |                                       |                    |                                                           |                         |           |         |                                                                                                  |                  |             |                        |                |                                 |
|                                                                                                    |                                                                                                    |                                                                                                    |                                                                                                    |                                       |                    |                                                           |                         |           |         |                                                                                                  |                  |             |                        |                |                                 |
|                                                                                                    |                                                                                                    |                                                                                                    |                                                                                                    |                                       |                    |                                                           |                         |           |         |                                                                                                  |                  |             |                        |                |                                 |
|                                                                                                    |                                                                                                    |                                                                                                    |                                                                                                    |                                       |                    |                                                           |                         |           |         |                                                                                                  |                  |             |                        |                |                                 |
|                                                                                                    |                                                                                                    |                                                                                                    |                                                                                                    |                                       |                    |                                                           |                         |           |         |                                                                                                  |                  |             |                        |                |                                 |
|                                                                                                    |                                                                                                    |                                                                                                    |                                                                                                    |                                       |                    |                                                           |                         |           | F       |                                                                                                  |                  |             |                        |                |                                 |
|                                                                                                    |                                                                                                    |                                                                                                    |                                                                                                    |                                       |                    |                                                           |                         |           |         |                                                                                                  |                  |             |                        |                |                                 |
|                                                                                                    |                                                                                                    |                                                                                                    |                                                                                                    |                                       |                    |                                                           |                         |           |         |                                                                                                  |                  |             |                        |                |                                 |
|                                                                                                    |                                                                                                    |                                                                                                    |                                                                                                    |                                       |                    |                                                           |                         |           |         |                                                                                                  |                  |             |                        |                |                                 |
|                                                                                                    |                                                                                                    |                                                                                                    |                                                                                                    |                                       |                    |                                                           |                         |           |         |                                                                                                  |                  |             |                        |                |                                 |
|                                                                                                    |                                                                                                    |                                                                                                    |                                                                                                    |                                       |                    |                                                           |                         |           |         |                                                                                                  |                  |             |                        |                |                                 |
|                                                                                                    |                                                                                                    |                                                                                                    |                                                                                                    |                                       |                    |                                                           |                         |           |         |                                                                                                  |                  |             |                        |                |                                 |
|                                                                                                    |                                                                                                    |                                                                                                    |                                                                                                    |                                       |                    |                                                           |                         |           |         |                                                                                                  |                  |             |                        |                |                                 |
|                                                                                                    |                                                                                                    |                                                                                                    |                                                                                                    |                                       |                    |                                                           |                         |           | T       |                                                                                                  |                  |             |                        |                |                                 |
|                                                                                                    |                                                                                                    |                                                                                                    |                                                                                                    |                                       |                    |                                                           |                         |           |         |                                                                                                  |                  |             |                        |                |                                 |
|                                                                                                    |                                                                                                    |                                                                                                    |                                                                                                    | +                                     | $\pm$              |                                                           |                         |           |         |                                                                                                  |                  |             |                        |                |                                 |